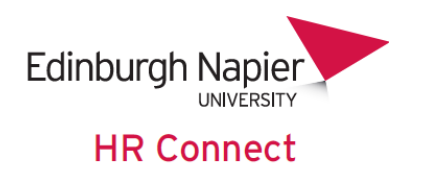

# Self Service User Guide Payslips and P60

# CONTENTS

| Introduction                           | . 2 |
|----------------------------------------|-----|
| Data Protection and Confidentiality    | . 2 |
| Pay Details Page                       | . 3 |
| Payslips                               | . 3 |
| P60                                    | . 5 |
| Payslips / P60 emailed direct to you   | .6  |
| HR Connect update records and support6 | \$  |

## **VERSION HISTORY**

| Version | Date          | Change Summary |
|---------|---------------|----------------|
| 1.0     | February 2014 |                |
| 2.0     | May 2021      | System update  |

## Introduction

HR Connect is an online Employee Self Service system that provides staff with instant access to their personal data. This data includes, where available and relevant:

- Personal information including your contact details
- Information about your next of kin and emergency contacts
- Bank account details
- Absence and Holiday details, including holiday, sickness and other absence types
- Pay and P60 details, with easy access to payslips and P60 information
- Employment details, including your current and previous jobs
- Higher Education Statistics Agency (HESA) data
- Learning history, including a record of personal learning and future event bookings
- Goal & Performance, objectives, My contribution documents

Staff can update their own personal information, request leave, request a place on learning events and record personal learning activities.

Staff can update HR Connect to receive Payslips and P60 via email direct to the preferred email address, so they can retain for their personal records.

## Data Protection and Confidentiality

As HR Connect contains detailed personal information it is important that you use it responsibly to ensure that the security of your information is maintained at all times.

When you have finished using HR Connect please always log out or close your web browser or tab. Unlike other web based systems HR Connect does not retain your login information and you will need to enter your username and password every time you access the system.

It is also important that you never let anyone else know your university username and password as this information would allow people to access your personal information with a risk of identity fraud. If you believe others may be aware of your password please change it immediately.

If at any point you feel that your information security may have been compromised you should contact the University's IT Help Desk in the first instance (ext.3000). More details about information security can be found on the Staff Intranet.

## **Pay Details Page**

### Payslips

Once you have logged onto HR Connect, Via the Staff Intranet:

click on the 'Pay & Benefits' tab to access your Payslips (current and historical).

|          | Personal    | Absence  | Pay & Benefits | Employment | Career & Development | Goals & Performance | - 😳      |
|----------|-------------|----------|----------------|------------|----------------------|---------------------|----------|
| Pay &    | Benefits    |          |                |            |                      |                     | ×        |
| Payslips | - 14        |          |                |            |                      | Q Search & I        | Download |
| Pay date | 26 Mar 2021 | Pay date | 26 Feb 2021    | Pay date   | 28 Jan 2021          |                     |          |
| Net pay  | -           | Net pay  | -              | Net pay    | -                    |                     |          |
|          |             |          |                |            |                      |                     |          |

The '*Payslips*' section displays a list of your payslips, with a note of your '*Net pay*' in that month'. Click into any payslip to see further information.

| Payslip details                |                  |                                                    |       |
|--------------------------------|------------------|----------------------------------------------------|-------|
| ayslip 🖻                       |                  | Dov                                                | nload |
| Employee Name<br>Reference No. |                  | Tax Period<br>Tax Code<br>NI Number<br>NI Category |       |
| Payments                       | Deductions       | This Period                                        |       |
|                                |                  | Year-to-date                                       |       |
| Total Payments                 | Total Deductions | NET PAY                                            |       |

Your payslip provides details of your tax code and a breakdown for that period - all payments and deductions being made. Cumulative values for the tax year are also shown.

Click **Download** to export a PDF version of your payslip that you can save / print for your personal record. To protect your personal information please ensure you print to a secure printer.

This will arrear at the bottom left-hand corner of your screen.

| click on this to open in                              | PDF format.               | 40015698_ONPAYpdf                              |                                                                                                    |
|-------------------------------------------------------|---------------------------|------------------------------------------------|----------------------------------------------------------------------------------------------------|
| Edinburgh Napier                                      |                           |                                                |                                                                                                    |
| Frederick Red<br>1 The Street<br>EDINBURGH<br>EH1 1AA |                           |                                                |                                                                                                    |
|                                                       |                           | PRIVATE                                        | AND CONFIDENTIAL                                                                                                    |
| Payroll Name                                          | Monthly                   |                                                | Paydate 28/08/2014                                                                                                    |
| Employee Name                                         | Frederick Red             |                                                | Tax Period 5<br>Tax code 1000L / 1                                                                                                    |
| Employee Number                                       | 40007783                  | )                                              | N.I. Code A                                                                                                    |
| Annual Salary                                         |                           |                                                |                                                                                                    |
| Payments                                              |                           | Deductions                                     | This Period                                                                                                    |
| Description<br>Basic Pay (Abs. payment)               | U/T Rate Cash<br>1,432.00 | Description Cash<br>Tax 119.40<br>NI - A 92.28 | Description Cash<br>Taxable Payments 1,432.00<br>Employer's NI - A 108.12                                                               |
|                                                       |                           |                                                | Year-to-date           Tax Paid YTD         238.80           Taxable Pay YTD         2,864.00           Niable Pay YTD         2,864.00 |
| Payments                                              | 1,432.00                  | Deductions 211.68                              |                                                                                                    |
|                                                       |                           |                                                | NET<br>PAY 1,220.32                                                                                                    |
|                                                       |                           |                                                | Paid By Cash                                                                                                    |
|                                                       |                           |                                                |                                                                                                    |

#### P60

click on the 'Pay & benefits' tab to access your P60 (current and historical).

| Lintury: Name                | Personal       | Absence              | Pay & Benefits     | Employment | Career & Development | Goals & Performance | - 🗇 |
|------------------------------|----------------|----------------------|--------------------|------------|----------------------|---------------------|-----|
|                              |                |                      |                    |            |                      |                     |     |
| P60                          |                |                      |                    |            |                      |                     | Q   |
| P60                          | 6              | P60                  |                    | B          |                      |                     |     |
| 2019/2020                    |                | 2018/2019            |                    |            |                      |                     |     |
| 6th April 2019 - 5th April 2 | 2020 (Monthly) | 6th April 2018 - 5th | n April 2019 (Mont | hly)       |                      |                     |     |
|                              |                |                      |                    |            |                      |                     |     |

The P60 section displays a list of your P60s. Click into any P60 to generate a PDF of your P60 that can be saved or printed.

|                                                                                                    |                                                                                                    |                                                                                         | 1                                                                                            |                                                                                                    |                                                                                                    |                                                                           |
|----------------------------------------------------------------------------------------------------|----------------------------------------------------------------------------------------------------|-----------------------------------------------------------------------------------------|----------------------------------------------------------------------------------------------|----------------------------------------------------------------------------------------------------|----------------------------------------------------------------------------------------------------|---------------------------------------------------------------------------|
|                                                                                                    |                                                                                                    |                                                                                         |                                                                                              |                                                                                                    |                                                                                                    |                                                                           |
|                                                                                                    |                                                                                                    |                                                                                         |                                                                                              |                                                                                                    |                                                                                                    |                                                                           |
|                                                                                                    |                                                                                                    |                                                                                         |                                                                                              |                                                                                                    |                                                                                                    |                                                                           |
|                                                                                                    |                                                                                                    |                                                                                         |                                                                                              | PRI                                                                                                    | VATE AN                                                                                                    | D CONFIDENTIAL                                                            |
|                                                                                                    |                                                                                                    |                                                                                         |                                                                                              |                                                                                                    |                                                                                                    |                                                                           |
|                                                                                                    | d of Year C                                                                                                 | ertificate                                                                              | This is a priv                                                                               | ted conv of an a                                                                                                   | DE0                                                                                                    |                                                                           |
| Tax year to                                                                                            | 5 April 2                                                                                                   | 021                                                                                     | nployer PA                                                                                   | YE reference                                                                                                    | 961 / 7                                                                                                    | 027438                                                                    |
| Pay and Inc                                                                                            | ome Tax deta                                                                                                | uits                                                                                    | )                                                                                            | Employee's                                                                                                    | details                                                                                                    |                                                                           |
| In previous                                                                                            | Pay                                                                                                    | Tax                                                                                     | deducted                                                                                     | Sumame                                                                                                    |                                                                                                    |                                                                           |
| employment(s                                                                                           |                                                                                                    |                                                                                         | rehood mark 'B'                                                                              | Forenames                                                                                                    |                                                                                                    |                                                                           |
| In this<br>employment                                                                                  | * £5,42                                                                                                    | 5.13 *                                                                                  | £1,269.25                                                                                    | Works / payroll                                                                                                    | number                                                                                                    |                                                                           |
| Total for year                                                                                         |                                                                                                    |                                                                                         |                                                                                              | National Insura                                                                                                    | nce number (                                                                                                  |                                                                           |
| The figures man                                                                                        | ked * should be u                                                                                           | sed for your tax                                                                        | return, if you ge                                                                            | tone                                                                                                    | Final                                                                                                    | tax code S1250L                                                           |
| National Insu                                                                                          | rance contributio                                                                                           | ms in this empl                                                                         | oyment                                                                                       |                                                                                                    |                                                                                                    |                                                                           |
| NIC Earnings a                                                                                         | t the Lower Earning                                                                                         | Earnings above                                                                          | the LEL, up to an                                                                            | d Earnings above                                                                                                   | the PT, up to and                                                                                             | Employee's contributions due                                              |
|                                                                                                    | exceed the LEL).                                                                                            | 8                                                                                       | c                                                                                            | (UEL)                                                                                                    | £                                                                                                    | ερ                                                                        |
| letter equal to or                                                                                     | 1,040                                                                                                    |                                                                                         | 544                                                                                          |                                                                                                    | 1,256                                                                                                    | 510.69                                                                    |
| A equal to or                                                                                          |                                                                                                    |                                                                                         |                                                                                              |                                                                                                    |                                                                                                    |                                                                           |
| A equal to o                                                                                           |                                                                                                    | 1                                                                                       |                                                                                              |                                                                                                    |                                                                                                    |                                                                           |
| A equal to or                                                                                          |                                                                                                    |                                                                                         |                                                                                              |                                                                                                    |                                                                                                    |                                                                           |
| Statutory pave                                                                                         | nents includ <u>ed in</u>                                                                                   | the pay 'In this                                                                        | employment'                                                                                  | igure above                                                                                                    | nployer's full nam                                                                                            | e and address                                                             |
| Statutory                                                                                              | nents included in<br>Statutory Y                                                                            | the pay 'In this<br>Statutory                                                           | employment<br>Statutory                                                                      | igure above Er<br>Statutory                                                                                        | npioyer's full nam<br>dinburgh Nap                                                                            | e and address<br>lier University                                          |
| Statutocy payer Statutocy payer Maternaly Pay                                                          | statutory<br>Patemity<br>Pay                                                                                | the pay 'In this<br>Statutory<br>hared Parental<br>Pay                                  | Statutory<br>Adoption<br>Pay                                                                 | Statutory<br>Parental<br>Bereavement                                                                               | npioyer's full nam<br>dinburgh Nap<br>bom 5.B.29 S<br>ghthillCourt I                                          | e and address<br>iler University<br>Ighthill Campus<br>EDINBURGH EH11 4BN |
| Statutory<br>A<br>Statutory<br>Pay<br>Pay<br>20.00                                                     | Statutory<br>Paternity<br>Pay<br>£0.00                                                                      | the pay In this<br>Statutory<br>hared Parental<br>Pay<br>£0.00                          | employment'<br>Statutory<br>Adoption<br>Pay<br>£0.00                                         | Statutory<br>Parental<br>Bereavement<br>Pay                                                                        | nployer's full nam<br>dinburgh Nap<br>boom 5.8.29 S<br>ghthillCourt I                                         | e and address<br>ier University<br>ighthill Campus<br>EDINBURGH EH11 4BN  |
| Statutory paye<br>Statutory paye<br>Statutory paye<br>Statutory<br>Pay<br>£0.00                        | Statutory<br>Paternity<br>Pay<br>£0.00                                                                      | the pay in this<br>Statutory<br>hared Parental<br>Pay<br>£0.00                          | E0.00                                                                                        | Statutory<br>Parental<br>Bereavement<br>Pay                                                                        | nployer's full nam<br>dinburgh Nap<br>pom 5.8.29 S<br>ghthillCourt I                                          | e and address<br>ier University<br>ighthill Campus<br>EDINBURGH EH11 4BN  |
| Statutory pays<br>Statutory pays<br>Statutory<br>Pay<br>£0.00<br>Student Lon ded<br>in This employment | sents included in<br>Statutory<br>Paternty<br>Pay<br>£0.00<br>uctions<br>(whice Es only)<br>Employer / Pavi | the pay in this<br>Statutory<br>hared Parental<br>Pay<br>£0.00<br>£0<br>ng Office: This | employment<br>Statutory<br>Adoption<br>Pay<br>£0.00<br>Post<br>in the<br>form shows your tot | Statutory<br>Parental<br>Bereavement<br>Pay<br>producte Loan deds<br>employment (whole<br>al pay for income Tax of | nployer's full nam<br>dinburgh Nap<br>born 5.8.29 S<br>ghthillCourt I<br>s (5 only) E0<br>urposes in this emp | e and address<br>lier University<br>Ighthill Campus<br>EDINBURGH EH11 4BN |

## Pay slips / P60 emailed directly to you

In HR connect you can update your record so that your payslips and P60 are emailed direct to an email address of your choice.

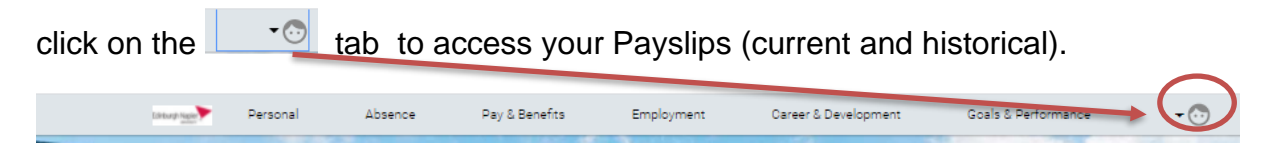

Select : 'E-Form preferences' from the drop down menu.

And you can then select to have payslips and / or P60 emailed to you direct.

Ticking then inputting you preferred email address and setting a password and click

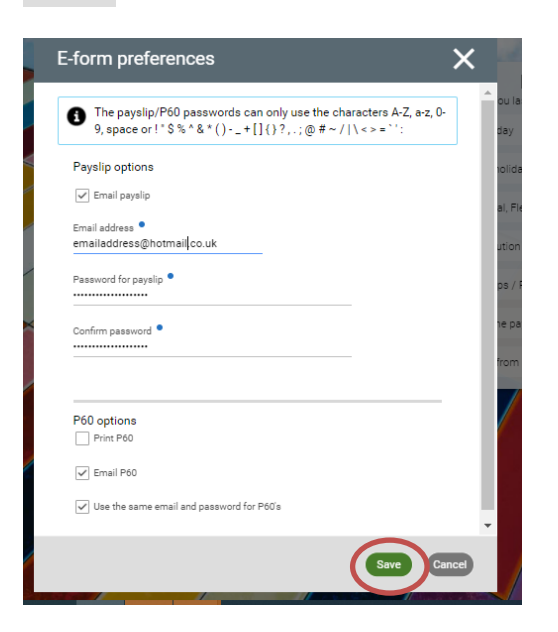

## HR Connect Update Records Support

If any of your information held on HR Connect is incorrect or out of date, you can update this direct on the system. All staff have a responsibly to report if they believe the payslip or P60 is incorrect. Please **email**: <u>payroll@napier.ac.uk</u> with any queries. If you are unable to access HR connect please contact the IS team for assistance: **Online**: <u>https://napier.unidesk.ac.uk</u> **email**: <u>ISServiceDesk@napier.ac.uk</u> **Telephone**: Ext: 3000 or (0131) 455 3000 externally